# **REGISTROS INFORMATICOS**

| INDICE                                 |         |
|----------------------------------------|---------|
| 1 Proceso Informático                  | Pag. 2  |
| A Creación del proceso informático.    |         |
| B Ingreso del justiciable.             |         |
| C Contenido del proceso informático.   |         |
| D Estado del proceso informático       |         |
|                                        |         |
| 2 Registro de Institución              | Pag. 8  |
| A Creación del registro de institución |         |
| B Vinculados                           |         |
|                                        |         |
| 3 Agenda                               | Pag. 12 |
|                                        |         |
| 4- Movimientos del proceso             | Pag. 15 |
|                                        |         |
| 5 Salida de Letra                      | Pag. 17 |

## 1) PROCESO INFORMATICO

El Oficial de Prueba llevará un proceso informático por persona a supervisar, dicho registro se incorporara dentro de la solapa del sistema Lex Doctor que corresponda, según se trate de suspensión de juicio a prueba (probation), condena de ejecución condicional o menores (ver gráfico 1). El proceso se formará con el apellido y nombre del supervisado y la calificación legal del hecho imputado y/o condenado.-

| Procesos                                                                                                    |                |                 |                  |                 | - ×              |
|----------------------------------------------------------------------------------------------------|----------------|-----------------|------------------|-----------------|------------------|
| Orden: Alfabético                                                                                                 |                |                 |                  |                 |                  |
|                                                                                                    | F2 🗔<br>Agrega | F3 🗔<br>Elimina | F4 😡<br>Modifica | F5 🖶<br>Impulsa | F12 🗎<br>Listado |
| Proceso                                                                                                    |                |                 |                  |                 |                  |
| ABADIE, Micaela Estefania Nahir S/HOMICIDIO SIMPLE (remitido a copnaf)                                            |                |                 |                  |                 |                  |
| ABALLAY, Juan Cruz S/ RECEPTACION SOSPECHOSA DE BIENES (MAYO)                                                     |                |                 |                  |                 | E                |
| ABASTO, Arnoldo Raul S/ DAÑO (Termino)                                                                            |                |                 |                  |                 |                  |
| ABASTO, Mauro Ricardo S/ ROBO (EN GRADO DE TENTATIVA JUNIO)                                                       |                |                 |                  |                 |                  |
| ABELLA, Cirilo Alberto S/ RETENCION INDEBIDA (ENERO)                                                              |                |                 |                  |                 |                  |
| ABRAHAM, Claudio David S/ LESIONES                                                                                |                |                 |                  |                 |                  |
| ABRAHAM, Nestor Maximiliano S/ RECEPTACION SOSPECHOSA DE BIENES (MAYO -TERMINÓ REGLA-)                            |                |                 |                  |                 |                  |
| ACEDO, Carlos Reynaldo S / ABUSO SEXUAL (MAYO)                                                                    |                |                 |                  |                 |                  |
| ACEVEDO, Irineo Antonio S/ LESIONES LEVES (Termino tareas- continua plazo)                                        |                |                 |                  |                 |                  |
| ACEVEDO, Leonardo Alejandro S/ ROBO CON ESCALAMIENTO (aporte junio)                                               |                |                 |                  |                 |                  |
| ACEVEDO, Rubén Carlos S/ LESIONES GRAVES (culposas - EN espera)                                                   |                |                 |                  |                 |                  |
| ACEVEDO. José Mario S/LESIONES (Termino)                                                                          |                |                 |                  |                 |                  |
| ACOSTA, Enrique Daniel S/ TENENCIA DE ARMA DE FUEGO DE USO CIVIL (JUNIO)                                          |                |                 |                  |                 |                  |
| ACOSTA, Exequiel Eduardo S/ ROBO SIMPLE (TERMINO)                                                                 |                |                 |                  |                 |                  |
| ACOSTA, Iván Rafael Jesús S/ ROBO EN GRADO DE TENTATIVA (INCUMPLIMIENTO)                                          |                |                 |                  |                 |                  |
| ACOSTA, Jesica Magdalena S/ HURTO AGRAVADO (TERMINO)                                                              |                |                 |                  |                 |                  |
| ACOSTA, Jose Cristian Roman S/ PORTACION DE ARMA DE FUEGO DE USO CIVIL (incumplimiento)                           |                |                 |                  |                 |                  |
| ACOSTA, Juan Simón S/ LESIONES LEVES (Termino)                                                                    |                |                 |                  |                 |                  |
| ACOSTA, Luis Francisco S/ PORTACION DE ARMA DE FUEGO DE USO CIVIL (Enero)                                         |                |                 |                  |                 |                  |
| ACOSTA, Marcos Ramón S/ ROBO AGRAVADO (INCUMPLIMIENTO con nota al fiscal y defensor el 04/16)                     |                |                 |                  |                 |                  |
| ACOSTA, Mario Jorge S/ LESIONES                                                                                   |                |                 |                  |                 |                  |
| ACOSTA, Matías Emanuel S/ AMENAZAS (0VANDO)                                                                       |                |                 |                  |                 |                  |
| ACOSTA, Norman Ignacio S/ LESIONES LEVES (nuevo 17 de mayo de 2017)                                               |                |                 |                  |                 |                  |
| ACOSTA, Orlando Oscar S/ ESTAFA                                                                                   |                |                 |                  |                 |                  |
| ACOSTA, Pablo Daniel S/ LESIONES (CULPOSAS)                                                                       |                |                 |                  |                 |                  |
| ACOSTA, Ricardo Prudencio S/ LESIONES GRAVES (TERMINO)                                                            |                |                 |                  |                 |                  |
| AFFRANCHINO, Andres Lucas Sebastian S/ ROBO DE VEHICULO DEJADO EN LA VIA PUBLICA (TERMINO - esperando extincion)  |                |                 |                  |                 |                  |
| AGUEDA, Diego German S/ PROMOCION A LA CORRUPCION (ABRIL)                                                         |                |                 |                  |                 |                  |
| HOMICIDIO SIMPLE EN GRADO DE TENTATIVA                                                                            |                |                 |                  |                 |                  |
| Todo Probation Archivo Administrativos Instituciones Diamante Ext-Diamante Mediación Condenados Libro Menores Arc | ch. Mediación  | Licencias   I   | nst.Pasivas      |                 |                  |

Gráfico 1

### A.- Creación del proceso informático

Para crear el proceso informático se usara la función "F2 Agrega" del sistema Ex Doctor, donde se desplegara, la siguiente ventana:

| 😤 Procesos -> | Agrega                 |              |                    |                      |
|---------------|------------------------|--------------|--------------------|----------------------|
| Acepta Can    | cela                   |              |                    | Ce                   |
| Carátula:     | 1                      |              |                    |                      |
|               |                        |              |                    |                      |
| Tipo proceso: |                        |              |                    | *                    |
| Observación:  |                        |              |                    |                      |
| Instancia:    | Primera 👻              | Fec. inicio: | 28/06/2017         | N. Recept:           |
| N. 1º Ins:    |                        | N. 2º Ins:   |                    | N. 3º Ins:           |
| Fec. finaliz: | _/_/                   | N. paral:    |                    | L. archivo:          |
|               |                        |              |                    | Grupo: Probation 👻   |
| Responsable:  |                        |              |                    | Niv. acceso: Nivel 1 |
| Radicación    | Otros tipos de proceso | Hechos Re    | eclamos Dependenci | as Campos auxiliares |
| FISCALI       | A                      |              |                    | 1                    |
| COMISARI      | A                      |              |                    | 2                    |
| JUZGAD        | 0                      |              |                    | 3                    |
| DEFENSORI     | A                      |              |                    | 4                    |
| Dependencia   | a:                     |              |                    | 5                    |

En ella deben completarse los siguientes campos:

- Caratula: apellido y nombre del supervisado.

 Tipo de proceso: calificación legal conforme surge de la resolución judicial.
 En caso de existir más de una calificación legal, las restantes se pueden agregar en la pestaña "Otro tipos de proceso".

- Fecha de inicio: la fecha de la resolución judicial que dispone la medida a supervisar.

- N 1ª Ins: número de ingreso de acuerdo al Libro de Registro de OMA.

- Nº 2º Ins: número del legajo de la OGA.

- Responsable: Nombre del Oficial de Prueba.

- Grupo: habrá dos tipos de grupos :

\* "En tramite": este se usará para los legajos que se encuentren bajo supervisión (sean probation, condenadas de ejecución condicional, medidas sustitutivas de prisión, etc).-

\* "Archivados": a este grupo se usa para los legajos donde se dispuso el fin de la medida alternativa, cesando la intervención de la Oficina, se por su extinción o revocación. En este supuesto, cuando se cambie de grupo se deberá

incorporar al registro la fecha de fiscalización ("Fec Finaliz"), que será la de la resolución judicial que así lo ordeno.

- **Fiscalia:** el nombre del Agente Fiscal o número de Fiscalia que corresponda (la búsqueda se debe realizar en el grupo "PODER JUDICIAL").

- **Comisaria.** el número de la comisaria del domicilio del supervisado (la búsqueda se debe realizar en el grupo "ORGS. EXTERNOS").

- **Juzgado:** el nombre del organismo judicial que dispuso la medida (la búsqueda se debe realizar en el grupo "PODER JUDICIAL")

- **Defensoria:** el nombre del Defensor Oficial (la búsqueda se debe realizar en el grupo "PODER JUDICIAL").-

#### B.- Ingreso del justiciable.

Una vez creado el registro informático, se deberá ingresar el justiciable.

Para ello, en el proceso debemos ingresar a "Justiciable" (gráfico 1), una vez que estamos en "Justiciables del proceso", usamos la función "F 2 Agregar" y se despliega la ventana del gráfico 2. Debemos posicionarnos en "Justiciable", y se abre la venta del gráfico 3. Si el justiciable no esta incorporado, debemos agregarlo, y completar todos los datos que se desplieguen, incluso los los campos: "Datos Personales", "Domicilio" y "Campo Auxiliares" (véase gráfico 4).-

| 🗧 Procesos -> | Impulsa       |               |              |                |             |             |            | ×       |
|---------------|---------------|---------------|--------------|----------------|-------------|-------------|------------|---------|
| Justiciables  | /inculados    | Rubros contal | oles Prueb   | as Movimientos | Gestiones S | alida letra | a Correo   |         |
| Carátula:     | AMATEIS, F    | abricio       |              |                |             |             |            |         |
| Tipo proceso: | HURTO         |               |              |                |             |             |            | *       |
| Observación:  | ALTO          |               |              |                |             |             |            |         |
| Instancia:    | Primera       | -             | Fec. inicio: | 22/03/2013     | N. Rece     | ept: 5197   | '8         |         |
| N. 1º Ins:    |               |               | N. 2º Ins:   |                | N. 3º I     | ns:         |            |         |
| Fec. finaliz: | _/_/          |               | N. paral:    |                | L. arch     | ivo:        |            |         |
|               |               |               |              |                |             | Grupo:      | En trámite | -       |
| Responsable:  |               |               |              |                | Niv. a      | cceso: 🗈    | Vivel 1    | -       |
| Radicación    | Otros tipos d | e proceso   H | lechos Re    | clamos Depende | ncias Camp  | os auxilia  | ares       |         |
| Subcategoría  | : 0 Mod       | o: -indefinid | D-           | -              |             |             | Asignaci   | ón N° O |
| Radicado en   | :             |               |              |                |             |             |            |         |
|               |               |               |              |                |             |             |            |         |
|               |               |               |              |                | Conexi      | dad         | Radicaci   | ones    |

Gráfico 1

| Acepta Documento Cancela |                              |
|--------------------------|------------------------------|
| Justiciable              | Más datos <u>p</u> ersonales |
| Carácter:                | >><br>                       |
| Dom. Constit.:           |                              |
| Abogado:                 | Carácter:                    |
| Abogado:                 | Carácter:                    |
| Estado proc. (1):        |                              |
| Estado proc. (2):        |                              |
| Observación:             |                              |

#### Gráfico 2

| 🛃 Justiciables                  |                            |
|---------------------------------|----------------------------|
|                                 | F2 G F3 F1 F5 F1 F1 Reform |
| Justiciable                     | Documento -                |
| ACEVEDO, Irineo Antonio         | F(s 17.959.036             |
| ALBORNOZ, Jose                  | Fís                        |
| ALBORNOZ, LUIS JAVIER           | Fís 35.442.467             |
| BORGOGNO, Eduardo ramon         | Fís 22.342.368             |
| CABRERA, Maria del Carmen       | Fís 25.236.724             |
| CUELLO, Saul Ricardo            | Fís 11.540.546             |
| FARIAS, Carlos Alberto          | Fís 28.988.459             |
| GARRONE, Elias Angel Exequiel   | Fís 40.562.940             |
| GODOY, Jose Ismael Augusto      | F(s 31.616.246             |
| GOMEZ, Carlos Alfredo           | Fís 18.733.923             |
| GORO, Jorge Nicolas             | Fís 41.043.543             |
| LARREA, Hector Isaias           | Fís 40.819.540             |
| PEZOA Mauricio Marcos Miguel    | Fís 32.509.076             |
| ROLON, Daniel Oscar             | Fís 22.168.443             |
| ROMERO, Juan Marcelo Timoteo    | Fís 34.824.597             |
| SANABRIA, Jorge Pedro           | Fís 27.006.385             |
| ABA                             | Fís                        |
| ABADIE, ALEJANDRO MIGUEL        | Fís 32.298.651             |
| ABADIE, GRACIELA                | Fís                        |
| ABADIE, LAUTARO                 | Fís                        |
| ABADIE, Micaela Estefanía Nahir | Fís 40.806.320             |
| ABALLAY, JUAN CRUZ              | Fís 40160221               |
| ABALO, Carlos Alberto           | Fís 21.698.031             |
| ABALOS, FEDERICO EMMANUEL       | Fís 37.975.850             |
| ABALOS, Darío Raúl              | Fís 22.892.557             |
| ABALOS, MATIAS LEONARDO         | Fí≋ 40.694.406             |
| ABALOS, NILDA ANTONIA           | Fís 10.190.492             |
| ABASATO, SILVIO HERNAN          | Fís 27.833.164             |

#### Gráfico 3

| 📲 Justiciables -> / | Agrega                        |            |                    |          |          |
|---------------------|-------------------------------|------------|--------------------|----------|----------|
| Acepta Docume       | ento Procesos Cta Cte Cancela |            |                    |          |          |
|                     |                               | Grupo:     | - indefinido - 🔹 👻 | Persona: | Física - |
| Apellido:           |                               |            |                    |          |          |
| Nombre:             |                               |            |                    |          |          |
| Tipo doc. ident.:   | - indefinido -                | - Do       | oc. ident.:        |          |          |
| Estado personal:    | PIOBADO                       |            |                    |          |          |
| Alojado:            | -                             |            |                    |          | *        |
| Datos personales    | Domicilio Campos auxiliares   |            |                    |          |          |
| Lug. nacimiento:    |                               |            |                    |          |          |
| Nacionalidad:       |                               | Padre:     |                    |          |          |
| Fec. nacimiento:    | _/_/                          | Madre:     |                    |          |          |
| Estado civil:       | - indefinido - 🛛 👻            | Cónyuge:   |                    |          |          |
|                     |                               | Profesión: |                    |          |          |
|                     |                               |            |                    |          |          |

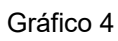

### C.- Contenido del proceso informático

En registro informático deberá obrar constancia de:

- Caratula del legajo
- Formulario de "entrevista probado y/o condenado".
- Escrito del propuesta de norma de conducta.
- Modelo de "nota la institución".
- Protocolo a la institución.

- Constancia de todo el movimiento que se registre en el legajo, a saber acta de comparecencia, constancia de llamado a instituciones y/o supervisado, citación, informe, oficio, fecha de presentación de constancia de regla del conducta, nota de cambio de regla de conducta, nota que terminó, informe de incumplimiento, etc..-

| <u>O</u> rden: <mark>A</mark> l | fabétic | 0        |         |                                                                                                    |      |                |            |             |
|---------------------------------|---------|----------|---------|----------------------------------------------------------------------------------------------------|------|----------------|------------|-------------|
| Movimient                       | os del  | proceso  |         | 1 2 2 1 2 1 2 1 2 1 2 1 2 1 2 1 2 1 2 1                                                                                                    |      |                |            | X           |
|                                 |         |          |         | F2     Call     F3     Call     F4     Call     F5     Call     F6     T     F7     F8     F9       Agrega     Elimina     Modifica     Consulta     Filtro     Fistro     Escrito     Estado     Import | urta | F11 📳<br>Envia | F12<br>Lic | ? (<br>stad |
| Ver presen                      | tacione | 3        |         |                                                                                                    |      | N              | E          | Р           |
| ESPERANDO                       | EXTIN   | CION     |         |                                                                                                    |      |                |            |             |
| Fecha                           | Hora    | Tipo/ag. | Foja Nº | Descripción                                                                                                    | Reg  | Tamaño         |            |             |
| 10/03/2015                      | 07:49   |          |         | ENTREVISTA                                                                                                    | 0    | 4 KB -         | T          |             |
| 10/03/2015                      | 08:01   |          |         | Modelo de Aporte en dinero o mercaderia                                                                                                    | 0    | 3 KB           | 1          |             |
| 10/03/2015                      | 08:36   |          |         | CARATULA LEGAJO                                                                                                    | 0    | 2 KB *         | 8          |             |
| 10/03/2015                      | 08:40   |          |         | REGLA: aporte 2 tarros de leche a Angeles Custodios x 6 meses                                                                                                    | 0    | 11 KB          |            |             |
| 11/03/2015                      | 11:08   |          |         | FICHA ESTADÍSTICA                                                                                                    | 0    | 1 KB *         | T          |             |
| 06/04/2015                      | 12:07   |          |         | Acta                                                                                                    | 0    | 1 KB -         | 8          |             |
| 10/04/2015                      | 07:55   |          |         | PRESENTO ABRIL                                                                                                    | 0    |                |            |             |
| 15/05/2015                      | 11:37   |          |         | PRESENTO MAYO                                                                                                    | 0    |                |            |             |
| 16/06/2015                      | 07:58   |          |         | presento junio                                                                                                    | 0    |                |            |             |
| 27/07/2015                      | 07:51   |          |         | PRESENTO JULIO                                                                                                    | 0    |                |            |             |
| 24/08/2015                      | 08:56   |          |         | PRESENTO AGOSTO                                                                                                    | 0    |                |            |             |
| 25/09/2015                      | 09:37   |          |         | PRESENTO SEPTIEMBRE                                                                                                    | 0    |                |            |             |
| 25/09/2015                      | 09:38   |          |         | NOTA QUE TERMINO                                                                                                    | 0    | 3 KB           | 2          |             |

### D.- Estado del proceso informático.

Los diferentes estados que se usan deben estar actualizado, lo cual permitirá supervisar la tarea del Oficial de Prueba.

Para crear los "Estado del proceso", deberá ingresarse a "Movimiento del proceso" y usar la tecla "F8 Estado", donde se desplegará la siguiente ventana:

| 😁 Estado | del proceso     |   |
|----------|-----------------|---|
| Acepta   | Cancela         |   |
| Estado:  | EN CUMPLIMIENTO | 1 |
| Estado:  | NIVEL BAJO      | 2 |
| Estado:  | PROBADO         | 3 |
| Estado:  | APORTES         | 4 |
| Estado:  |                 | 5 |
| Estado:  |                 | 6 |
| Estado:  |                 | 7 |
| Estado:  |                 | 8 |

En ella debe completarse los siguientes "Estado", y en ese orden:

1º Estado. el del proceso: que puede ser;

- "En espera": cuando en el legajo se ha tomado la entrevista y aun no empezó a cumplir con la regla de conducta.

- "En Cumplimiento": cuando se encuentra cumpliendo con la norma de conducta.

 – "Incumplimiento" : cuando se ha enviado nota informando el incumplimiento de la regla de conducta.

 - "Esperando extinción": cunado en el legajo se mando nota informando que cumplió con la norma de conducta

– "Extinguida" y/o "Revocada": según el caso que corresponda, cuando se recibió la resolución judicial que así lo ordena. En este supuesto, el legajo deberá ser pasado al grupo "Archivado".

**2º Estado:** el nivel del supervisado, de acuerdo al Protocolo de Nivel de Supervision:

3º Estado: el tipo de regla de conducta:

- "Trabajos no remunerados"

- "Aportes"

- "Tratamiento psicológico"

- "Tratamiento por adicción"

- "Capacitación": este rubro comprende la educación escolar y todo tipo de capacitación en oficios.

- "Restricciones": de toda naturaleza.

## 2) REGISTRO DE INSTITUCIONES

#### A.- Creación del registro de institución

En el sistema operativo de Lex Doctor deben estar incorporadas todas la instituciones con las que trabaja el Oficial del Prueba, en la solapa "Instituciones" (gráfico 1)

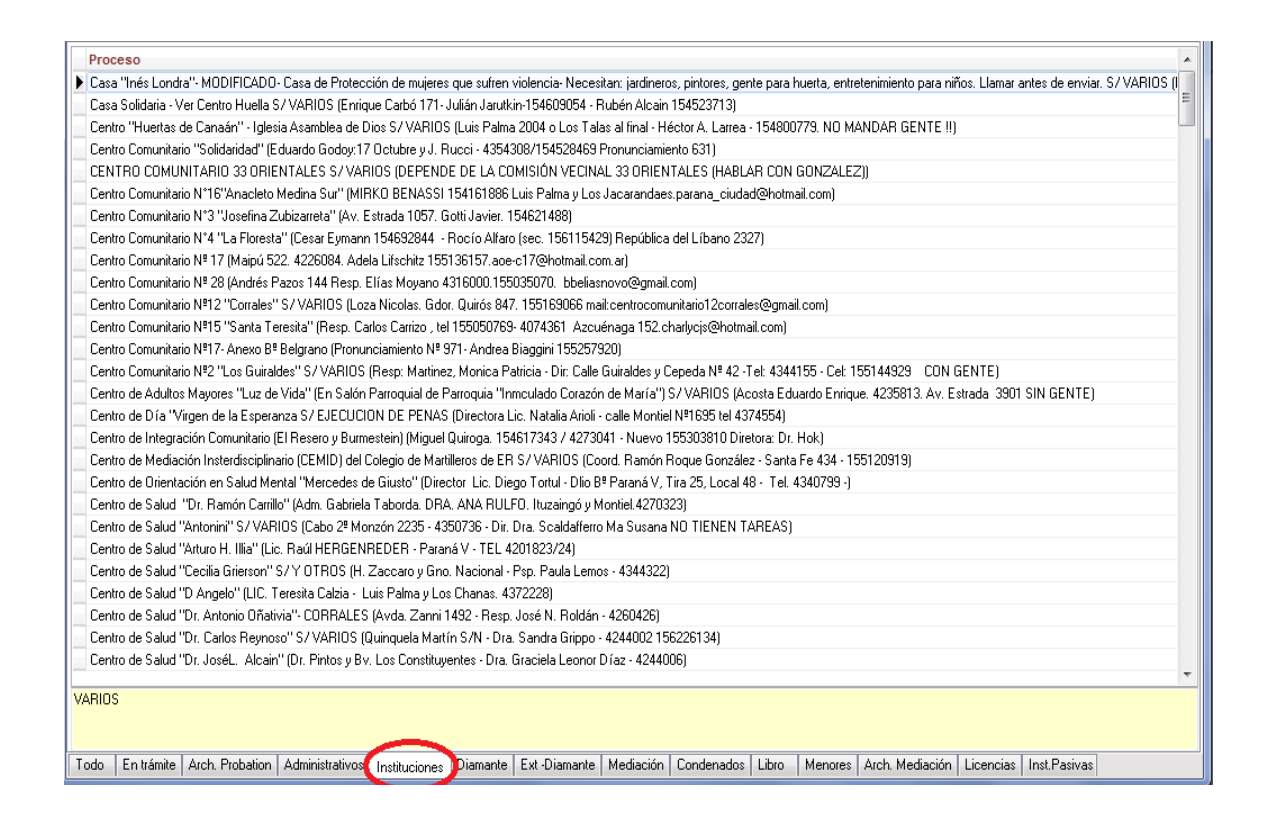

Dentro de la solapara respectiva, se debe crear el registro informático de la institución, con la función "F4", y completar:

- **Caratula:** el tipo de institución y su nombre, por ej. "Comisión Vecinal: Barrio Libertad", "Escuela Nº 5 "Eva Peron", etc.

- Tipo de Proceso: usar uno de carácter administrativo puede ser "Varios"
- Observaciones: el nombre y apellido del responsable de la entidad.

| * Procesos ->                           | Modifica               |              | -        |                 | _            |                 | ×   |  |  |
|-----------------------------------------|------------------------|--------------|----------|-----------------|--------------|-----------------|-----|--|--|
| Acepta Cano                             | cela                   |              |          |                 |              |                 |     |  |  |
| Carátula COMISION VECINAL "Bº Rocamora" |                        |              |          |                 |              |                 |     |  |  |
| Tipo proceso:                           |                        |              |          |                 |              |                 | *   |  |  |
| Observación:                            | tos Domínguez 217.B°   | Paraná XV C  | .81 PRE  | B. MILITELO CAN | ETANO CELUL  | AR: 154 507908- | SEI |  |  |
| Instancia:                              | Primera 🔹              | Fec. inicio: | 11/07/20 | 13              | N. Recept:   |                 |     |  |  |
| N. 1º Ins:                              |                        | N. 2º Ins:   |          |                 | N. 3º Ins:   |                 |     |  |  |
| Fec. finaliz:                           | _/_/                   | N. paral:    |          |                 | L. archivo:  |                 |     |  |  |
|                                         |                        |              |          |                 | Grupo:       | Instituciones   | -   |  |  |
| Responsable:                            |                        |              |          |                 | Niv. acceso: | Nivel 1         | •   |  |  |
| Radicación                              | Otros tipos de proceso | Hechos Re    | eclamos  | Dependencias    | Campos auxil | iares           |     |  |  |
| FISCALI                                 | A                      |              |          |                 |              |                 | 1   |  |  |
| COMISARI                                | A                      |              |          |                 |              |                 | 2   |  |  |
| JUZGADO                                 | CON GENTE              |              |          |                 |              |                 | 3   |  |  |
| DEFENSORI                               | APARANA                |              |          |                 |              |                 | 4   |  |  |
| Dependencia                             | r: Vecinales           |              |          |                 |              |                 | 5   |  |  |

**Campos auxiliares**. También se deben completar este campo. Recuerden que para poder realizar un listado adecuado de los campos auxiliares se deben cargar en los procesos informáticos en idéntica forma, respetando siempre el orden, el uso de las mismas palabras, y siempre con mayúscula.-

| 📲 Procesos -> | > Modifica             |                                                                                       | -         |               |              |               | ×       |  |  |  |
|---------------|------------------------|---------------------------------------------------------------------------------------|-----------|---------------|--------------|---------------|---------|--|--|--|
| Acepta Can    | cela                   |                                                                                       |           |               |              |               |         |  |  |  |
| Carátula:     | COMISION VECINAL "B    | COMISION VECINAL "B° Rocamora"                                                        |           |               |              |               |         |  |  |  |
|               |                        |                                                                                       |           |               |              |               |         |  |  |  |
| Tipo proceso: |                        |                                                                                       |           |               |              |               | ≫<br>∷: |  |  |  |
| Observación:  | Stos Domínguez 217.B°  | tos Domínguez 217.8º Paraná XV C.81 PRES. MILITELO CAYETANO CELULAR: 154 507908- SE I |           |               |              |               |         |  |  |  |
| Instancia:    | Primera -              | Primera - Fec. inicio: 11/07/20                                                       |           |               | N. Recept:   |               |         |  |  |  |
| N. 1º Ins:    |                        | N. 2º Ins:                                                                            |           |               | N. 3º Ins:   |               |         |  |  |  |
| Fec. finaliz: | _/_/                   | N. paral:                                                                             |           |               | L. archivo:  |               |         |  |  |  |
|               |                        |                                                                                       |           |               | Grupo:       | Instituciones | -       |  |  |  |
| Responsable:  |                        |                                                                                       |           |               | Niv. acceso: | Nivel 1       | -       |  |  |  |
| Radicación    | Otros tipos de proceso | Hechos R                                                                              | eclamos   | Dependencias  | Campos auxil | iares         |         |  |  |  |
|               |                        | N°CO                                                                                  | MISARIA   | 10            |              |               | 1       |  |  |  |
|               |                        | TEL                                                                                   | EFONO     | 155123903 434 | 6169         |               | 2       |  |  |  |
|               |                        | LOC                                                                                   |           | PARANA        |              |               | 3       |  |  |  |
|               |                        | TIPO INS                                                                              | TITUCIO   | COMISION VECI | NALES        |               | 4       |  |  |  |
|               |                        |                                                                                       | Auxiliar: | [             |              |               | 5       |  |  |  |

- **N° COMISARIA**: el número (<u>y no el nombre</u>) de la comisaria y/o cuartel y/o distrito, en cuya jurisdicción se encuentre la institución.

- TELEFONO: de la institución y/o responsable.

- LOCALIDAD: ciudad a la cual pertenece.

- TIPO DE INSTITUCION: la naturaleza jurídica de la institución, para ello deberá usarse las siguientes denominaciones:

"COMISIÓN": en referencia a comisiones vecinales

"ASOCIACIÓN": cuando se trate de asociaciones civiles, ONG, agrupaciones, fundaciones, u otra entidad de bien común sin fines de lucro.

"ESCUELA": sea primaria, secundaria o terciaria, sea publica o privada.

"CLUB": o entidad deportiva a fin.

"HOSPITAL": comprende hospital, centro de salud, dispensario, o todo ente publico y/o privado que preste un servicio de salud.

"COMEDOR": comedor comunitario, y entidad que cumpla funciones de igual naturaleza.

"BIBLIOTECA".

"CENTRO COMUNITARIO": todo centro comunitario, independientemente de su objetivo social (sea de capacitación, integración, formación, etc).

"MUNICIPIO": comprende toda su dependencias.

"JUNTA DE GOBIERNO"

"GOBIERNO": en los casos de organismo públicos dependientes del Poder Ejecutivo y Legislativo, provincial o nacional.

#### 2.- Vinculados

Una vez creado el registro informático de las institución, se lo debe vincular con el registro informático del supervisado, y así, poder determinar el número de supervisado que se encuentra en cada entidad.

Para vincular, se debe ingresar al registro del supervisado, luego opción "Vinculados".

| 📲 Procesos -> | Impulsa     |             |            |           |            |        |                |            | × |
|---------------|-------------|-------------|------------|-----------|------------|--------|----------------|------------|---|
| Justiciables  | Vinculados  | Rubros cont | tables Pro | uebas M   | ovimientos | Gestio | ones Salida le | tra Correo |   |
| Carátula:     | AMATEIS,    | Fabricio    |            |           |            |        |                |            |   |
| Tipo proceso: | HURTO       |             |            |           |            |        |                |            | * |
| Observación:  | ALTO        |             |            |           |            |        |                |            |   |
| Instancia:    | Primera     | -           | Fec. inic  | io: 22/03 | 2013       |        | N. Recept: 51  | 978        |   |
| N. 1º Ins:    |             |             | N. 2º II   | ns:       |            |        | N. 3º Ins:     |            |   |
| Fec. finaliz: | _/_/        | -           | N. par     | al:       |            |        | L. archivo:    |            |   |
|               |             |             |            |           |            |        | Grupo          | En trámite | - |
| Responsable:  |             |             |            |           |            |        | Niv. acceso:   | Nivel 1    | - |
| Radicación    | Otros tipos | de proceso  | Hechos     | Reclamo   | s Depende  | ncias  | Campos aux     | iliares    |   |
|               |             |             | 1          | DOMICILI  |            | NOI    |                |            | 1 |
|               |             |             | г          | ELEFON    | 0          |        |                |            | 2 |
|               |             |             |            | Auxilia   | r:         |        |                |            | 3 |
|               |             |             |            | Auxilia   | r:         |        |                |            | 4 |
|               |             |             |            | Auxilia   | r:         |        |                |            | 5 |

Una vez en "Expediente Vinculados", con la función "F2" se despliega la ventana del gráfico siguiente, donde debemos ingresar a "Expediente" con la flecha marcada, y allí buscar la institución a vincular, una vez seleccionada se la debe "Aceptar". De no existir la institución se la debe cargar.

| 📲 Expedientes | inculados -> Agrega |      |                         |
|---------------|---------------------|------|-------------------------|
| Acepta Cance  | la                  |      |                         |
| Expediente:   | 0                   |      | $\overline{\mathbf{O}}$ |
|               |                     |      | Impulsa                 |
| Dependencia:  |                     |      | -                       |
| Observ:       |                     |      |                         |
|               |                     |      |                         |
|               |                     | <br> | <br>                    |

## AGENDA

#### - Agenda de la fecha de vencimiento del legajo.

Es esta caso se debe agendar la fecha en que vence la salida alternativa al proceso penal o la prisión que supervisa el Oficial de Prueba.

Esto permitirá que 45 días antes del vencimiento el Oficial de Prueba supervise el legajo, y pueda adoptar toda medida que se conducente para regularizarlo en caso de ser necesario.

El plazo a contarse es el de suspensión de juicio a prueba En la condena de ejecución condicional, el plazo de la regla de conducta, que puede ser mayor o menor al de condena.

Para el agendamiento, el plazo comenzara a computarse desde el momento en que fue notificado el Oficial de Prueba.

Una vez determinada la fecha de vencimiento se la debe agendar, para ello debemos ingresar a "Movimientos del Proceso", luego opción "Agenda" (gráfico 1), y posteriormente "F2 Agregar", y se habré la ventana de la agenda (gráfico 2).

En la ventana de la agenda se completara, siempre trabajando sobre "Tipo de agendamiento: Tarea", la:

- Fecha: que es la fecha en que vence el plazo de suspensión de juicio a prueba o condena de ejecución condicional.

- Descripción. "Vence legajo".

- Responsable: el nombre del Oficial de Prueba.

 - Campana (véase gráfico 3): se debe ingresar a la llamada de alerta o aviso, seleccionado 45 días. Esto quiere decir, que 45 días antes de su vencimiento nos aparecerá en la agenda del proceso.

| aciones<br>Hora Tipo<br>09:56<br>10:00<br>10:03<br>12:16<br>12:35<br>11:23<br>12:27                                                                                                    | o/ag. Foja N <sup>e</sup> | Descripción<br>LEX8 - Ficha de entrevi<br>Modelo regla de trabajo<br>Nota a la institución tar<br>PLAN SUPERVISION<br>ESTADISTICA<br>REGLA DE CONDUCT.<br>ACREDITO MAYO | F2<br>Agrega                                              | F3 January Elimina | F4 🐺 F<br>Modifica | F5 Consulta | 6 T F | 7 🐑 F8<br>Escrito | i () F9<br>Istado | Reg<br>0<br>0<br>0<br>0<br>0<br>0<br>0<br>0<br>0<br>0 | F11 Envia                              | E            |
|----------------------------------------------------------------------------------------------------|---------------------------|----------------------------------------------------------------------------------------------------|-----------------------------------------------------------|--------------------|--------------------|-------------|-------|-------------------|-------------------|-------------------------------------------------------|----------------------------------------|--------------|
| aciones<br>Hora Tipo<br>09:56<br>10:00<br>10:03<br>12:16<br>12:35<br>11:23<br>12:27                                                                                                    | o/ag. Foja Nº             | Descripción<br>LEX8 - Ficha de entrevi<br>Modelo regla de trabajo<br>Nota a la institución tar<br>PLAN SUPERVISION<br>ESTADISTICA<br>REGLA DE CONDUCT.<br>ACREDITO MAYO | F2<br>Agrega                                              | F3 Elimina         | F4 🐺 F<br>Modifica | F5 Q Fi     | 6 T F | 7 🐑 F8<br>Escrito | i () F9<br>Estado | Reg<br>0<br>0<br>0<br>0<br>0<br>0<br>0<br>0<br>0<br>0 | F11 Envia                              | F12<br>Lista |
| Hora         Tipo.           09:56         -           10:00         -           10:03         -           12:16         -           12:35         -           11:23         -           12:27         - | o/ag. Foja Nº             | Descripción<br>LEX8 - Ficha de entrevi<br>Modelo regla de trabajo<br>Nota a la institución tar<br>PLAN SUPERVISION<br>ESTADISTICA<br>REGLA DE CONDUCT,<br>ACREDITO MAYO | ista probado<br>o no remunerado<br>eas no remunerado<br>A | as                 |                    |             |       |                   |                   | Reg<br>0<br>0<br>0<br>0<br>0<br>0<br>0                | N<br>4 KB<br>3 KB<br>3 KB<br>5 KB      |              |
| Hora         Tipo.           09:56         10:00           10:03         12:16           12:35         11:23           12:27         12:27                                                               | o/ag. Foja Nº             | Descripción<br>LEX8 - Ficha de entrevi<br>Modelo regla de trabajo<br>Nota a la institución tar<br>PLAN SUPERVISION<br>ESTADISTICA<br>REGLA DE CONDUCT.<br>ACREDITO MAYO | ista probado<br>no remunerado<br>eas no remunerado<br>A   | 88                 |                    |             |       |                   |                   | Reg<br>0<br>0<br>0<br>0<br>0<br>0<br>0                | Татайо<br>4 КВ<br>3 КВ<br>3 КВ<br>5 КВ |              |
| 09:56<br>10:00<br>10:03<br>12:16<br>12:35<br>11:23<br>12:27                                                                                                    |                           | LEX8 - Ficha de entrevi<br>Modelo regla de trabajo<br>Nota e la institución terr<br>PLAN SUPERVISION<br>ESTADISTICA<br>REGLA DE CONDUCT.<br>ACREDITO MAYO               | ista probado<br>no remunerado<br>eas no remunerado<br>A   | as                 |                    |             |       |                   |                   | 0<br>0<br>0<br>0<br>0<br>0                            | 4 KB<br>3 KB<br>3 KB<br>5 KB           |              |
| 10:00<br>10:03<br>12:16<br>12:35<br>11:23<br>12:27                                                                                                    |                           | Modelo regla de trabajo<br>Nota a la institución tare<br>PLAN SUPERVISION<br>ESTADISTICA<br>REGLA DE CONDUCT.<br>ACREDITO MAYO                                          | o no remunerado<br>eas no remunerado<br>A                 | as                 |                    |             |       |                   |                   | 0<br>0<br>0<br>0<br>0                                 | 3 KB<br>3 KB<br>5 KB                   |              |
| 10:03<br>12:16<br>12:35<br>11:23<br>12:27                                                                                                    |                           | Neta a la institución tare<br>PLAN SUPERVISION<br>ESTADISTICA<br>REGLA DE CONDUCT.<br>ACREDITO MAYO                                                                     | eas no remunerada<br>A                                    | as                 |                    | _           |       | _                 |                   | 0<br>0<br>0<br>0                                      | 3 KB<br>5 KB                           |              |
| 12:16<br>12:35<br>11:23<br>12:27                                                                                                    |                           | PLAN SUPERVISION<br>ESTADISTICA<br>REGLA DE CONDUCT,<br>ACREDITO MAYO                                                                                                   | A                                                         |                    |                    |             |       |                   | _                 | 0<br>0<br>0                                           | 5 KB                                   |              |
| 12:35<br>11:23<br>12:27                                                                                                    |                           | ESTADISTICA<br>REGLA DE CONDUCT.<br>ACREDITO MAYO                                                                                                    | A                                                         |                    |                    |             |       |                   |                   | 0<br>0<br>0                                           |                                        |              |
| 11:23<br>12:27                                                                                                    |                           | REGLA DE CONDUCT.<br>ACREDITO MAYO                                                                                                    | A                                                         |                    |                    |             |       |                   |                   | 0                                                     |                                        |              |
| 12:27                                                                                                    |                           | ACREDITO MAYO                                                                                                    |                                                           |                    |                    |             |       |                   |                   | 0                                                     |                                        |              |
|                                                                                                    |                           |                                                                                                    |                                                           |                    |                    |             |       |                   |                   |                                                       |                                        |              |
|                                                                                                    |                           |                                                                                                    |                                                           |                    |                    |             |       |                   |                   |                                                       |                                        |              |
|                                                                                                    |                           |                                                                                                    |                                                           |                    |                    |             |       |                   |                   |                                                       |                                        |              |
|                                                                                                    |                           |                                                                                                    |                                                           |                    |                    |             |       |                   |                   |                                                       |                                        |              |

Gráfico 1

| 📲 Movimientos del pro | oceso -> Agrega      |                       |           |
|-----------------------|----------------------|-----------------------|-----------|
| Acepta Documento      | Registros Cancela    |                       |           |
|                       |                      | Tipo de agendamiento: | Tarea 🔹   |
| $\sim$                |                      | Hecho:                | No 🔻      |
|                       | Fecha: 09/06/2017 H  | Hora: 10:53 Fojas Nº: |           |
| Descripción:          |                      |                       |           |
|                       |                      |                       |           |
| Responsable:          |                      |                       |           |
|                       | Tipo de documento: 📲 | Texto de Lex-Doctor   | <b></b> ] |

Gráfico 2

| 🗧 Movimientos del proceso -> Agrega                                                                                                    |                                              |
|----------------------------------------------------------------------------------------------------|----------------------------------------------|
| Acepta Documento Registros Cancela                                                                                                    |                                              |
| Aviso<br>Pone Quita Cancela<br>S días antes<br>5 días antes<br>10 días antes<br>20 días antes<br>30 días antes<br>10 días antes<br>10 días ant | Tipo de agendamiento: Tarea -<br>Hecho: No - |
| 90 días antes Tipo de documento:                                                                                                    | iexto de Lex-Doctor 👻                        |

Gráfico 3

## **4.- MOVIMIENTOS DEL PROCESO**

Todo ultimo movimiento que tenga el proceso será cargado en observaciones, lo cual permitirá un rápida visualización del mismo.

| 😤 Procesos -> | Modifica               |              |                   |              |                  |
|---------------|------------------------|--------------|-------------------|--------------|------------------|
| Acepta Can    | cela                   |              |                   |              |                  |
| Carátula:     | AMATEIS, Fabricio      |              |                   |              |                  |
| Tipo proceso: | HURTO                  |              |                   |              | *                |
| Observación:  | En cumplimiento        |              |                   |              |                  |
| Instancia:    | Primera 🔹              | Fec. inicio: | 22/03/2013        | N. Recept:   | 51978            |
| N. 1º Ins:    |                        | N. 2º Ins:   |                   | N. 3º Ins:   |                  |
| Fec. finaliz: | _/_/                   | N. paral:    |                   | L. archivo:  |                  |
|               |                        |              |                   | Gru          | po: En trámite 🔹 |
| Responsable:  |                        |              |                   | Niv. acce    | so: Nivel 1 🔹    |
| Radicación    | Otros tipos de proceso | Hechos Re    | eclamos Dependenc | ias Campos a | auxiliares       |
| Subcategoría  | : 0 Modo: -indefinid   | lo-          | <b>*</b>          |              | Asignación Nº 0  |
| Radicado en   | :                      |              |                   |              |                  |
|               |                        |              |                   |              |                  |
|               |                        |              |                   | Conexidad    | Radicaciones     |

Para el cargado, una vez incorporado en el registro informático el ultimo movimiento del legajo (puede ser que hayamos agregado que compareció el supervisado, o que trajo la constancias de cumplimiento, etc.), nos escapamos del registro, y volvemos a "Proceso", y posicionados sobre el proceso en el cual queremos incorporara la observación usamos la función "F4 Modifica", de esta manera ingresamos a "Proceso – Modifica".

| rden: Alfabético                                                                               |                                                            |
|------------------------------------------------------------------------------------------------|------------------------------------------------------------|
|                                                                                                | F2 🗔 F3 F4 F5 🚍 F12<br>Agrega Elimina Modifica Impulsa Lis |
| amatei                                                                                         | S                                                          |
| roceso                                                                                         |                                                            |
| MATEIS, Fabricio S/ HURTO (ALTID                                                               |                                                            |
| ANDINO, Jesus Mauricio S7 ABUSO DE ARMAS (Y LESIONES - junio 2017)                             |                                                            |
| ANDINO, Joel Rafael S/ ROBO (EN ESPERA)                                                        |                                                            |
| ANDINO, Renzo Abelardo S/ ROBO DE VEHICULO DEJADO EN LA VIA PUBLICA (MAYO 2017)                |                                                            |
| ANTIVERO, Gustavo Julio S/ESTAFA (EN GRADO DE TENTATIVA TERMINO)                               |                                                            |
| ANTIVERO, Javier Andres S/ TENENCIA DE ARMA DE FUEGO DE USO CIVIL                              |                                                            |
| ANTIVERO, Silvia Beatriz S/ TENENCIA DE ARMA DE FUEGO DE USO CIVIL (MARZO)                     |                                                            |
| ANTONINI, Emiliano Nahuel S/AMENAZAS (mayo tareas, junio tto.)                                 |                                                            |
| ANTONUCCIO, Brian Adrián S/ ROBO EN GRADO DE TENTATIVA (Termino)                               |                                                            |
| AQUINO, Diego Armando S/ ROBO CON ARMA DE FUEGO NO APTA PARA EL DISPARO (ART. 166 I            | INC. 2, SEGUNDO PARRAFO C.P.) (TERMINO)                    |
| AQUINO, Eleuterio Rafael S/ LESIONES (MAYO)                                                    |                                                            |
| AQUINO, Laura Estefania S/LESIONES GRAVES (y Amenazas - mayo 2017 e informe al fiscal y defens | sor)                                                       |
| AQUINO, Pedro Pablo Daniel S/ ROBO (TERMINO)                                                   |                                                            |
| ARABE, Roxana Luján S/ HOMICIDIO CULPOSO                                                       |                                                            |
| ARANDA, Basilio Nazareno S/ HOMICIDIO CULPOSO                                                  |                                                            |
| ARANDA, Leonardo Miguel S/INFRACCION A LA LEY № 13.944 (Incump. Deberes Asistencia Fliar.) (Ef | N ESPERA)                                                  |
| ARANDA, Rubén Oscar S/ TENENCIA DE ARMA DE FUEGO DE USO CIVIL (TERMINO CON LA REG              | àLA- en 30 de junio 2017 vence probation)                  |
| ARANGUIZ, Daian Carlos S/ RESISTENCIA A LA AUTORIDAD (ABRIL)                                   |                                                            |
| ARCE, Ivan Manuel S/ RECEPTACION SOSPECHOSA DE BIENES (nota que termino)                       |                                                            |
| ARCE, Jorge Ruben S/ FALSO TESTIMONIO (Termino)                                                |                                                            |
| ARCE, María Beatriz S/ ROBO                                                                    |                                                            |
| ARCE, Roberto José S/ HURTO AGRAVADO (TAREAS COMUNITARIAS - MAYO 2017)                         |                                                            |
| ARDUIND, Nestor Dario S/ LESIONES (INCUMPL. PARCIAL / ESPERA NOTA)                             |                                                            |
| ARELLAND, Claudio Miguel S/ ROBO                                                               |                                                            |
| ARELLAND, Marcelo Adan S/ DESOBEDIENCIA                                                        |                                                            |
| ARENALES, Atilio Justo S/ ROBO EN GRADO DE TENTATIVA (TERMINO)                                 |                                                            |
| ARENALES, Carlos Ruben S/ ABUSO DE ARMAS (TERMINO ESPERANDO EXTINCION)                         |                                                            |
|                                                                                                |                                                            |

## Se deberán cargar las siguientes "Observaciones":

- Si el supervisado se encuentra cumpliendo con la regla de conducta, el ultimo mes acreditado, ej "Mayo" o "Junio".

- En caso de no estar cumpliendo, y se informo dicho situación, se carga "Incumplimiento".

- Cuando se ha enviado nota de que termino con la regla de conducta, se usa la denominación "Termino".

- El los casos de haberse tomado la entrevista, y no haber comenzado acreditar la regla, se empleara el termino "En espera" seguido de la fecha de entrevista, a saber "En espera 6/6/17".

- Cuando la regla de conducta sea solo comparencia, se usará "Comparendo c/ 3", seguido del ultimo mes que se presento, ej. "Comparendo c/3 enero" (lo que quiere decir que comparece cada 3 meses y el ultimo fue enero).

## **5- SALIDA DE LETRA**

A los efectos de que la Mesa de Entrada pueda determinar el lugar donde se encuentra el legajo, el Oficial de Prueba, deberá cargar "Salida Letra". En el proceso, ingresamos a la pestaña "Salida Letra" (ver gráfico 1), y con la función "F2" agregamos en "Motivo" (ver gráfico 2) el siguiente movimiento: - "A despacho", cuando el legajo es pasado al Director y/o Coordinador , con

una consulta, nota, informe o vista, y la fecha sera la del día en que se trabajo sobre el mismo.

- "Control", cuando el legajo sale del Despacho, y se encuentra a disposición del Oficial de Prueba.

| 📲 Procesos -> | Impulsa       |               |         |           |        |          |        |                |           |              |
|---------------|---------------|---------------|---------|-----------|--------|----------|--------|----------------|-----------|--------------|
| Justiciables  | /inculados    | Rubros cont   | tables  | Pruebas   | Mov    | imientos | Gesti  | ones Salida le | etra Cor  | reo          |
| Carátula:     | AMATEIS, F    | abricio       |         |           |        |          |        |                |           |              |
| Tipo proceso: | HURTO         |               |         |           |        |          |        |                |           | >            |
| Observación:  | ALTO          |               |         |           |        |          |        |                |           |              |
| Instancia:    | Primera       | -             | Fec. ii | nicio: 22 | /03/20 | 13       |        | N. Recept: 51  | 1978      |              |
| N. 1º Ins:    |               |               | N. 2    | ° Ins:    |        |          |        | N. 3º Ins:     |           |              |
| Fec. finaliz: | _/_/          |               | N. p    | oaral:    |        |          |        | L. archivo:    |           |              |
|               |               |               |         |           |        |          |        | Grupo          | : En trán | nite 👻       |
| Responsable:  |               |               |         |           |        |          |        | Niv. acceso    | : Nivel 1 | -            |
| Radicación    | Otros tipos ( | de proceso    | Hechos  | Recla     | amos   | Depende  | encias | Campos aux     | diliares  |              |
| Subcategoría  | : 0 Mo        | do: -indefini | do-     |           | -      |          |        |                | Asig      | jnación Nº O |
| Radicado en   | : [           |               |         |           |        |          |        |                |           |              |
|               |               |               |         |           |        |          |        |                |           |              |
|               |               |               |         |           |        |          |        | Conexidad      | Rad       | licaciones   |

Trafico 1

| Salidas de le | F2 5 5 5 5 5 5 5 5 5 5 5 5 5 5 5 5 5 5 5                                                                                                    | egre |
|---------------|----------------------------------------------------------------------------------------------------|------|
| Aotivo        | F. Salida Hora F. Regreso Hora Observaciones                                                                                                    |      |
|               |                                                                                                    |      |
|               |                                                                                                    |      |
|               | Salidas de letra -> Agrega                                                                                                    |      |
|               | Acepta Cancela                                                                                                    |      |
|               | Proceso: AMATEIS Eabricio S/HURTO (ALTO)                                                                                                    |      |
|               | Mativa: ADESPACHO                                                                                                    |      |
|               | house interesting to the second second secon |      |
|               | Facha regressor / / Hora: 00:00                                                                                                    |      |
|               | Cuerpos/ts.:                                                                                                    |      |
|               | Persona:                                                                                                    |      |
|               | Observación:                                                                                                    |      |
|               |                                                                                                    |      |
|               | · · · · · · · · · · · · · · · · · · ·                                                                                                    |      |
|               |                                                                                                    |      |
|               |                                                                                                    |      |
|               |                                                                                                    |      |
|               |                                                                                                    |      |
|               |                                                                                                    |      |
|               |                                                                                                    |      |
| lo Pendie     |                                                                                                    |      |

Graficio 2

## II.- LEGAJO

El Legajo en soporte papel deberá tener :

#### 1) Caratula del legajo.

Para ello deberá usarse el modelo único,

de color de acuerdo a si es probado o condenado, y el nivel de supervisión

#### 2) Foja Cero

Es formulario de foja cero, será colocado al inicio de cada legajo, y en el se dejara constancia del tipo de norma de conducta, lugar de cumplimiento, cantidad de horas, y se completara el casillero de los meses / años cumplimentados.

#### 3) Formulario de "entrevista probado y/o condenado".

El probado y/o condenado sera entrevistado, a los fines y conforme las pautas dispuesta en el apartado IV de este memorial. Para ello se utilizara el formulario único de entrevista.

#### 4) Plan de supervisión.

En este formulario se delineará el plan y el método de supervisión al quedará sujeto el imputado / condenado. Una copia del mismo será entregada al supervisado.

#### 5) Escrito de propuesta de norma de conducta

Este escrito tendrá por objeto informar al Juzgado / Fiscal / Defensor, que interviene en la causa el tipo de regla de conducta acordada, como el lugar donde ella deba cumplirse. En el debe consignarse además, el nombre y apellido del supervisado, la caratula del legajo con su respectivo número; y se confeccionará por duplicado.

#### 6) Nota a la institución

El modelo de nota a la institución sera entregado al probado / condenado, para que la presente en la entidad donde debe cumplir su regla de conducta, junto con el Protocolo de Institución. En ella, se explicará someramente en que consiste la medida dispuesta (entiéndase suspensión de juicio a prueba o condena de ejecución condicional), como así también, tipo de regla de conducta, plazo de cumplimiento y cantidad de horas. Se confeccionara por duplicado, y una de las copias, con la constancias de recepción, deberá se presentado ante O.S. y C. por el supervisado.

#### 7) Protocolo a la Institución

6) Constancia de todo el movimiento que se registre en el legajo, a saber actas de comparencia, constancia de llamado a instituciones y/o supervisado, citaciones, informes, oficios, fecha de presentación de constancia de regla del conducta, nota de cambio de regla de conducta, nota que terminó, etc..-

## **III.- AUDIENCIAS**

## **ENTREVISTAS**

La entrevista es la realización de preguntas sencillas a la persona imputada / condenada sobre distintos aspectos que permita obtener la mayor cantidad de información posible, para evaluar el tipo de condiciones que se pueden imponer para la solución del conflicto No es una recopilación de preguntas en torno al hecho delictivo, ni es una investigación paralela sobre el delito, ni es una instancia en la cual comience a dilucidarse la responsabilidad penal.

Por tanto, la entrevista sencillamente tiene por objetivo ser el primer paso de un proceso

<u>en el cual se recopila información para determinar la norma de conducta, y el lugar donde debe cumplirse.</u>

**1)** En el comienzo de la entrevista, el funcionario debe explicarle al entrevistado –al meno lo siguiente:

1-1. Presentarse, explicando la función concreta y neutral que cumple la OMA.Hay que dejar claro que el funcionario es parte de esta Oficina y no es un empleado de la fiscalía, policía, defensa, u otro interviniente en el proceso.

1-2. Expresarle cuál es el rol de la OMA, explicándole el propósito de la entrevista.

1-3. Anunciarle qué áreas serán cubiertas por la entrevista (situación actual de residencia, empleo, escolaridad, lazos familiares, salud, entre otros).

1-4. Señalarle que información brindada será considerada confidencial, y solo será utilizada, para ayudar a determinar la norma de conducta y el lugar donde cumplirla.

1-5. Señalarle las circunstancias limitadas en que será compartida esa información.

1-6. Indicarle que este procedimiento es voluntario.

1-7. Informarle sobre las potenciales consecuencias negativas de aportar información falsa, y que todo lo informado debe ser actualizado.

1-8. Indicarle que en esta entrevista no se le preguntará nada acerca de los hechos por los cuales está siendo investigado y que no debe pronunciarse sobre ello, salvo aquello que sea relevante para la elección de la norma de conducta, y el lugar donde ella pueda cumplirse.

2) Las entrevistas deben realizarse sin que otras personas imputada / condena puedan oír o ver lo que la persona entrevistada manifiesta, en ellas preguntar información referidas a edad, sexo, estado civil, residencia, empleo, situación escolar o nivel educativo, lazos familiares, relaciones con la comunidad, el numero de teléfono donde puede ser contactado, entre otras

 Algunas técnicas sugeridas para la realización de la entrevista son las siguientes:

3-1. Mantenga el control de la entrevista: pero sin intimidar o molestar a la persona entrevistada: Es en esta etapa donde se obtiene más información si el entrevistador es agradable o amistoso. Si la persona no colabora, el entrevistador puede volver después cuando se haya calmado.

3-2. Esté preparado para reformular y clarificar las preguntas que se utilizan en la entrevista: Muchos entrevistados no están familiarizados con un lenguaje técnico. Los entrevistadores necesitan adaptar las preguntas para que ellos las entiendan.

3-3. No permita que la persona lo aleje del propósito de su entrevista suministrándole información irrelevante: Hay que recodarle al entrevistado que el propósito de la entrevista es obtener información para definir la norma de conducta.

3-4. No dé consejos legales: Aun cuando los entrevistados estén conscientes de que el entrevistador no es abogado, ellos pueden asumir que dado que el entrevistador trabaja en el sistema de justicia es una buena fuente para recibir cualquier consejo legal. Los entrevistadores deben decir que esas preguntas no las pueden responder y expresar que las deben discutir con sus abogados.

3-5. No discuta la información sobre el delito que se le puede imputar o sido condenado: Se debe abstener de debatir y comentar las distintas etapas del proceso ni las perspectivas del caso (posible condena o absolución).

3-6. No recomiende un abogado: el funcionario no debe recomendar un abogado con nombre y apellido en particular. Hacerlo compromete la neutralidad e independencia de la OMA

3-7. No discuta con el entrevistado: Si éste parece dar respuestas contradictorias o realiza omisiones, el entrevistador puede confrontarlo acerca de las discrepancias

u omisiones, pero profesionalmente y sin discusión.

3-8. No complete las respuestas cuando el entrevistado duda de cuestiones específicas:

Si se sugieren las respuestas, disminuye la probabilidad de obtener información fiable.

#### .- REGISTRO DE ESTADISTICA

El Registro de Estadísticas se debe cargar de la siguiente manera según lo informado por el Area de Informática del Superior Tribunal de Justicia de Entre Ríos.

Como ejemplo se adjunta a continuación los gráficos oportunamente aportados.

#### 1) Carga del registro de estadística

1-1- Ingresar a **Procesos**, ingresar al expediente donde desea trabajar.

1-2- Ingresar a los "MOVIMIENTOS" del legajo.

1-3- Crear un nuevo escrito (**F2**) que tenga por título y contenido el texto **"ESTADÍSTICA",** guardar los cambios y salir del escrito.

1-4- Crear un nuevo escrito (F2) que tenga por título y contenido el texto

| 📲 Movi | imiento  | os del | proceso  |         |                   |      |                 |                  |                  |      |                 | -            |            |           |     | x             |
|--------|----------|--------|----------|---------|-------------------|------|-----------------|------------------|------------------|------|-----------------|--------------|------------|-----------|-----|---------------|
|        |          |        |          |         |                   | F2 C | F3 🗔<br>Elimina | F4 🍃<br>Modifica | F5 🔍<br>Consulta | F6 T | F7 💩<br>Escrito | F8<br>Estado | F9 Importa | F11 Envia | F1: | 2 📋<br>istado |
| Ver p  | oresenta | acione | s        |         |                   |      |                 |                  |                  |      |                 |              |            | N         | ) E | Р             |
| Fecha  | a        | Hora   | Tipo/ag. | Foja Nº | Descripción       |      |                 |                  |                  |      |                 |              | Re         | g Tamaño  |     |               |
| 18/08  | 3/2016   | 09:47  |          |         | ESTADISTICA       |      |                 |                  |                  |      |                 |              | 0          |           |     |               |
| 18/08  | 3/2016   | 09:48  |          |         | REGLA DE CONDUCTA |      |                 |                  |                  |      |                 |              | 0          |           |     |               |
|        |          |        |          |         |                   |      |                 |                  |                  |      |                 |              |            |           |     |               |
|        |          |        |          |         |                   |      |                 |                  |                  |      |                 |              |            |           |     |               |
|        |          |        |          |         |                   |      |                 |                  |                  |      |                 |              |            |           |     |               |
|        |          |        |          |         |                   |      |                 |                  |                  |      |                 |              |            |           |     |               |
|        |          |        |          |         |                   |      |                 |                  |                  |      |                 |              |            |           |     |               |
| 41     |          |        |          |         |                   |      |                 |                  |                  |      |                 |              |            |           |     |               |

"REGLA DE CONDUCTA", guardar los cambios y salir.

1-5- Para cargar el registro de estadística general:

a.1) Ubicándose sobre el documento confeccionado presionar ENTER y seleccionar la opción de menú "Registro".

| Acepta Docum | nento | Registros | Cancela       |            |              |               |          |  |
|--------------|-------|-----------|---------------|------------|--------------|---------------|----------|--|
| 2            |       |           |               |            | Tipo de a    | agendamiento: | No       |  |
|              |       |           |               |            |              | Hecho:        | Procesal |  |
|              |       | Fec       | na: 25/06/200 | 3 Hora:    | 00:00        | Fojas Nº:     |          |  |
| Descripción: | ESTAD | DISTICA   |               |            |              |               |          |  |
| Responsable: |       |           |               |            |              |               |          |  |
|              |       | -         |               | a. 🔙 Taute | a da Lav Daa | tor           |          |  |

a.2) En la ventana que se despliega presionar F2 para cargar un nuevo registro y luego Seleccionar el TIPO DE REGISTRO "PROBATION -

## ESTADISTICA" o "CONDENADO - ESTADISTICA"

**a.3)** Ingresar los datos en el registro cargando las fechas y los datos requeridos. Aceptar y cerrar la ventana.

**Aclaración:** Es muy importante que los campos sean cargados de una manera uniforme por todos los Oficiales de Seguimiento Y Control.-

## EJEMPLO:

MESAÑO: 022016 (febrero 2016) -

FECHA DE INICIO DE LA CAUSA: 10/02/2016

DELITO: Se he creado la siguiente tabla de referencia para cargar este campo:

| ABIGEATO       | ABIGEATO     |
|----------------|--------------|
| ABUSO DE ARMAS | ABUSO ARMAS  |
| ABUSO SEXUAL   | ABUSO SEXUAL |
| AMENAZAS       | AMENAZAS     |
| DAÑO           | DAÑO         |

| DESOBEDIENCIA              | DESOBEDIENCIA          |
|----------------------------|------------------------|
| ESTAFA                     | ESTAFA                 |
| ENCUBRIMIENTO              | ENCUBRIMIENTO          |
| FALSIFICACION              | FALSIFICACION          |
| HOMICIDIO                  | HOMICIDIO              |
| HOMICIDIO CULPOSO          | HOMICIDIO CULP         |
| HURTO                      | HURTO                  |
| INCUMPLIMIENTO DEBERES     | IDAF                   |
| ASISTENCIA FAMILIAR        |                        |
| LESIONES                   | LESIONES               |
| LESIONES CULPOSAS          | LESIONES CULP          |
| RECEPTACION SOSPECHOSA     | RECEPTACION SOSPECHOSA |
| RESISTENCIA A LA AUTORIDAD | RESISTENCIA AUT        |
| ROBO                       | ROBO                   |
| TENENCIA DE ARMA           | TENENCIA               |
| USURPACION                 | USURPACION             |
|                            |                        |

#### **ACLARACIONES**

- Si bien algunos de los delitos tienen agravantes o distintos tipos -ej. robo calificado por el uso de arma-, el mismo va a quedar cargado en la estadística como "ROBO".

Casos:

<u>ABUSO SEXUAL.</u> Abarca todo tipo de abusos, ya sea con acceso carnal, agravado por el vínculo, exhibiciones obscenas, etc., es decir todos los delitos contra la integridad sexual;

AMENAZAS. Abarca también amenazas calificadas;

<u>FALSIFICACION</u>. Abarca todos los delitos contra la administración pública. Ej. Falsificación de sellos, de documentos, uso de documento falsificado, falso testimonio, falsa denuncia, etc.;

<u>HOMICIDIO.</u> Se distingue en la estadística del HOMICIDIO CULP. Incluye al, por ejemplo, homicidio simple, agravado, en ocasión de robo, en grado de tentativa, etc.;

HURTO. Abarca hurto en grado de tentativa, con escalamiento, simple, etc.

<u>LESIONES.</u> Se distingue en la estadística de LESIONES CULPOSAS. El primero abarca lesiones leves, graves y gravísimas;

ROBO. Misma aclaración que el HURTO;

<u>TENENCIA.</u> Abarca todo tipo de tenencia de arma, ya sea de uso civil o de guerra.

- En caso de tratarse de un delito que <u>no</u> se encuentre en la tabla descripta ut supra, debe completarse el CAMPO DE TEXTO Nº 1 que corresponde al DELITO, de la siguiente manera: <u>"OTROS" y a continuación dejando un espacio, el delito que se trate</u>, de forma que, de ser solicitado, pueda realizarse el listado colocando en el campo T1 sólo la palabra "OTROS". Es importante que sea cargando **OTROS -ESPACIO- Y EL DELITO**.

#### 2) Listado de estadistica:

Para realizar el listado de la estadística

| 🗑 Li | stado de registro  |                                          |        |          |          |   |        |          | x            |  |  |
|------|--------------------|------------------------------------------|--------|----------|----------|---|--------|----------|--------------|--|--|
| Hace | e Sale             |                                          |        |          |          |   |        |          |              |  |  |
|      | Tipo de registro:  | ipo de registro: PROBATION - ESTADISTICA |        |          |          |   |        |          |              |  |  |
| (    | Orden del listado: | Alfabético actora                        | •      |          |          |   |        |          |              |  |  |
| N    | lodelo de listado: | ESTADISTICA                              |        |          |          |   |        |          |              |  |  |
|      | Desde actor:       |                                          | Hasta: |          |          |   |        |          |              |  |  |
| De   | sde demandado:     |                                          |        | н        | asta:    |   |        |          |              |  |  |
| Ca   | dena en carátula:  |                                          |        | ]        |          |   |        |          |              |  |  |
| Des  | de fecha proveído  | _/_/                                     |        | н        | asta: _/ | / | -      |          |              |  |  |
|      | Campos de          | e número                                 |        | Campos o | le fecha |   | Campos | de texto |              |  |  |
|      | Desde              | Hasta                                    |        | Desde    | Hasta    | 1 | Desde  | Hasta    | $\mathbf{Z}$ |  |  |
| 1    | 82.016             | 82.016                                   | 1      | _/_/     | _/_/     | 1 | otros  | otros    |              |  |  |
| 2    | 0                  | 0                                        | 2      | _/_/     | _/_/     | 2 |        |          |              |  |  |
|      |                    |                                          | 3      | _/_/     |          | 3 |        |          |              |  |  |
|      |                    |                                          | 4      | _/_/     | _/_/     | 4 |        |          |              |  |  |
|      |                    |                                          | 5      |          | _/_/     | 5 |        |          |              |  |  |
|      |                    |                                          | 6      |          |          | 6 |        |          |              |  |  |
|      |                    |                                          |        |          |          | 7 |        |          |              |  |  |
|      |                    |                                          |        |          |          | 8 |        | 1        |              |  |  |
|      |                    |                                          |        |          |          |   |        |          |              |  |  |

JUZGADO: GARANTIAS o TRANSICION .-

RANGO EDAD: -30: "A" / 31-45: "B" / 45-60: "C" / +60: "D" <u>ESCOLARIDAD:</u> ANALFABETO - PRIMARIA - PRIMARIA INCOMPLETA-SECUNDARIA - SECUNDARIA INCOMPLETA - TERCIARIO -

#### UNIVERSITARIO

<u>OCUPACION:</u> DESOCUPADO - CHANGARIN - EMPLEADO - ESTUDIANTE -INDEPENDIENTE - FUNCIONARIO - JUBILADO

<u>DURACION:</u> completar con el **número** -ej. un año: 1- si es con fracción .ej. un año y medio: 1/6-.

<u>SEXO:</u> F o M (femenino o masculino)

OBANDO: S/N (SI O NO)

### 3- Carga del registro de reglas de conducta

REGLAS DE CONDUCTA: TAREAS - APORTE - FINALIZACION DE ESTUDIOS - REALIZACION DE OFICIO -TRATAMIENTO (YA SEA PSICOLOGICO O CONTRA ADICCIONES) - CHARLA VIAL -RESTRICCIONES/ABSTENCION - PRESENTARSE A FIRMAR.

### **EJEMPLO REGISTRO - ESTADISTICA GENERAL**

| 😤 Registros -> Agre | Registros -> Agrega     |    |    |              |           |             |     |  |  |
|---------------------|-------------------------|----|----|--------------|-----------|-------------|-----|--|--|
| Acepta Cancela      |                         |    |    |              |           |             |     |  |  |
| Tipo de registro:   | PROBATION - ESTADISTICA |    |    |              |           |             |     |  |  |
| MESAÑO              | 22.016                  | N1 |    |              |           | <b>0</b> N2 |     |  |  |
| FECHAINICIO         | 10/02/2016              | F1 |    |              |           | F2          |     |  |  |
|                     |                         | F3 |    |              | _/_/      | F4          |     |  |  |
|                     |                         | F5 |    |              | _1_1      | F6          |     |  |  |
| DELITO              | AMENAZAS                |    | T1 | JUZGADO      | GARANTIAS |             | Т2  |  |  |
| RANGO EDAD          | В                       |    | Т3 | ESCOLARIDAD  | PRIMARIA  |             | Т4  |  |  |
| OCUPACION           | CHANGARIN               |    | Т5 | DURACION     | 2         |             | тб  |  |  |
| SEXO (F/M)          | М                       |    | 77 | OBANDO (S/N) | Ν         |             | ]т8 |  |  |

#### EJEMPLO DE REGISTRO - REGLA DE CONDUCTA

| 🗑 Registros -> Agrega |                         |      |    |                |              |    |    |  |  |
|-----------------------|-------------------------|------|----|----------------|--------------|----|----|--|--|
| Acepta Cancela        |                         |      |    |                |              |    |    |  |  |
| Tipo de registro:     | PROBATION - REGLA CONDU | JCTA |    |                |              |    |    |  |  |
| MESAÑO                | 220.016                 | N1   |    |                | 0            | N2 |    |  |  |
|                       |                         | F1   |    |                |              | F2 |    |  |  |
|                       |                         | F3   |    |                | _ <u>/_/</u> | F4 |    |  |  |
|                       |                         | F5   |    |                | <u>//</u> f  | F6 |    |  |  |
| T Comunit S/N         | S                       |      | T1 | Aporte S/N     | Ν            |    | Т2 |  |  |
| Fin Estud S/N         | N                       |      | тз | Oficio S/N     | N            |    | Т4 |  |  |
| Tratam S/N            | S                       |      | Т5 | Vial S/N       | N            |    | тб |  |  |
| Abstención S/N        | Ν                       |      | Т7 | Pres Firma S/N | Ν            |    | т8 |  |  |
| L                     |                         |      |    |                |              |    |    |  |  |

Tipo de registro: REGLA DE CONDUCTA PROBATION MESAÑO: (igual que registro de estadística) Ej. febrero 2016: 0222016 TEXTO 1: TAREAS COMUNATARIAS (completar con S/N) TEXTO 2: APORTE (completar con S/N) TEXTO 3: FINALIZACION ESTUDIOS (completar con S/N) TEXTO 4: REALIZACION DE OFICIO (completar con S/N) TEXTO 5: TRATAMIENTO (completar con S/N) TEXTO 6: CHARLA VIAL (completar con S/N) TEXTO 7: ABSTENCION (completar con S/N) TEXTO 8: PRESENTARSE A FIRMAR (completar con S/N)

#### EMISIÓN DEL LISTADO DE TRABAJO REALIZADO

- ESTADISTICA GENERAL:
- 1) Seleccione la opción de menú "Datos"
- 2) Luego seleccione la opción de menú "Listados Adicionales"
- 3) Por último seleccionar la opción "Registros"

| Procesos<br>Justiciables<br>Abogados                                                                                                    |                              | OFICINA DE PROBATION - PARANA |
|----------------------------------------------------------------------------------------------------|------------------------------|-------------------------------|
| Justiciables<br>Abogados<br>Acondo                                                                                                    | 7                            |                               |
| Abogados                                                                                                    |                              |                               |
| Agonda                                                                                                    |                              |                               |
| Agenua                                                                                                    |                              | Anotador                      |
| Gestiones                                                                                                    |                              |                               |
| Salidas de letra                                                                                                    |                              |                               |
| Vehículos                                                                                                    |                              |                               |
| Efectos                                                                                                    |                              |                               |
| Caja                                                                                                    |                              |                               |
| Relaciones                                                                                                    |                              |                               |
| Parámetros                                                                                                    | *                            |                               |
| Modelos                                                                                                    | •                            |                               |
| Bases jurídicas                                                                                                    | )policiadeentrerios.gov.a    | r                             |
| Correo electrónico                                                                                                    |                              |                               |
| Cola de impresión                                                                                                    |                              |                               |
| Listados adicionales                                                                                                    | <ul> <li>Registro</li> </ul> |                               |
| Presentaciones pendientes                                                                                                    | Vinculados                   |                               |
| KSUNAL: INT. 266/268<br>VL: probation@jusentrerios.go<br>omaparana@jusentrerios.<br>G.A:<br>usas nuevas: 483<br>asas viejas: 280                           | w.ar<br>gov.ar               |                               |
| ANSICION Nº1: (ex- Instr. 1 y<br>ANSICIÓN Nº2: (ex- Instr. 3 y<br>ANSICION Nº3: (ex- Instr 4 y<br>ANSICION Nº4: (ex-Instr 7 y<br>IBUNALES 4209409 - 420610 | 2)<br>5)<br>6)<br>8)         |                               |

- 4) En la ventana que se despliega ingresar:
  - a) Tipo de registro: "PROBATION ESTADISTICA"
  - b) Modelo de Listado: "PROBATION ESTADISTICA- LEX9"
  - c) Orden del listado: seleccionar de la lista desplegable la opción deseada, ya sea "Alfabético Actora" (ordena por orden alfabético) o "Campo fecha (1º)" (ordena el listado por fecha del movimiento)
  - d) Completar las fechas y textos según el filtro que se desea aplicar en el listado. Si se desea realizar el registro de estádistica UNICAMENTE de un mes, se utiliza "CAMPO DE NUMERO":

Ej. estadística del mes de FEBRERO del año 2016 (022016): desde 022016 hasta 022016

| 😤 Listado de registro                     | Anotador          |                    |          |                   |        | ×        |  |  |  |
|-------------------------------------------|-------------------|--------------------|----------|-------------------|--------|----------|--|--|--|
| Hace Sale                                 |                   |                    |          |                   |        |          |  |  |  |
| Tipo de registro: PROBATION - ESTADISTICA |                   |                    |          |                   |        |          |  |  |  |
| Orden del listado:                        | Alfabético actora | Ifabético actora 👻 |          |                   |        |          |  |  |  |
| Modelo de listado:                        | ESTADISTICA       | STADISTICA         |          |                   |        |          |  |  |  |
| Desde actor:                              |                   |                    | н        | lasta:            |        |          |  |  |  |
| Desde demandado:                          |                   |                    | H        | lasta:            |        |          |  |  |  |
| Cadena en carátula:                       |                   |                    |          |                   |        |          |  |  |  |
| Desde fecha proveído                      | _/_/              |                    | н        | lasta: <u>/_/</u> |        |          |  |  |  |
| Campos d                                  | e número          |                    | Campos o | de fecha          | Campos | de texto |  |  |  |
| Desde                                     | Hasta             | _                  | Desde    | Hasta             | Desde  | Hasta    |  |  |  |
| 22.016                                    | 22.016            | 1 _                |          | _/_/              | 1      |          |  |  |  |
| 2 0                                       | U                 | 2 _                |          |                   | 2      |          |  |  |  |
|                                           |                   | 3                  |          |                   | 3      |          |  |  |  |
|                                           |                   | 4 _                |          |                   | 4      |          |  |  |  |
|                                           |                   | 5                  | 1_1      | _/_/              | 5      |          |  |  |  |
|                                           |                   | 6                  |          |                   | 6      |          |  |  |  |
|                                           |                   |                    |          |                   | 7      |          |  |  |  |
|                                           |                   |                    |          |                   | 8      |          |  |  |  |
|                                           |                   |                    |          |                   |        |          |  |  |  |

Si se desea realizar el registro de la estadística de un AÑO, se utiliza "CAMPOS DE FECHA". Ej. estadística del año 2016 - desde 01/01/2016 hasta 31/12/2016:

| 🗑 Listado de registro                     |                   |                     |            |             |   |          |         |  |  |  |
|-------------------------------------------|-------------------|---------------------|------------|-------------|---|----------|---------|--|--|--|
| Hace Sale                                 |                   |                     |            |             |   |          |         |  |  |  |
| Tipo de registro: PROBATION - ESTADISTICA |                   |                     |            |             |   |          |         |  |  |  |
| Orden del listado:                        | Alfabético actora | Alfabético actora 👻 |            |             |   |          |         |  |  |  |
| Modelo de listado:                        | ESTADISTICA       | ESTADISTICA         |            |             |   |          |         |  |  |  |
| Desde actor:                              |                   | Hasta:              |            |             |   |          |         |  |  |  |
| Desde demandado:                          |                   |                     | н          | asta:       |   |          |         |  |  |  |
| Cadena en carátula:                       |                   |                     | ]          |             |   |          |         |  |  |  |
| Desde fecha proveído                      | _/_/              |                     | Н          | asta: _/_/_ |   |          |         |  |  |  |
| Campos d                                  | e número          |                     | Campos d   | le fecha    |   | Campos d | e texto |  |  |  |
| Desde                                     | Hasta             |                     | Desde      | Hasta       |   | Desde    | Hasta   |  |  |  |
| 10                                        | 0                 |                     | 01/01/2016 | 31/12/2016  | 1 |          |         |  |  |  |
| 2 0                                       | 0                 | 2                   | _/         |             | 2 |          |         |  |  |  |
|                                           |                   | 3                   |            |             | 3 |          |         |  |  |  |
|                                           |                   | 4                   | _/_/       |             | 4 |          |         |  |  |  |
|                                           |                   | 5                   | _/_/       |             | 5 |          |         |  |  |  |
|                                           |                   | 6                   |            |             | 6 |          |         |  |  |  |
|                                           |                   |                     |            |             | 7 |          |         |  |  |  |
|                                           |                   |                     |            |             | 8 |          |         |  |  |  |
|                                           |                   |                     |            |             |   |          |         |  |  |  |

**5)** Luego seleccionar la opción de menú "**Hace**" y luego una de las siguientes opciones:

- **a. TABLA.** Emite el listado por pantalla con la información encolumnada.
- b. TEXTO. Emite el listado en un documento de Lex, posibilitando modificar el ancho de las columnas, permitiendo visualizar las carátulas completas en más de una línea. Luego se imprime como cualquier documento.

Aclaración: seleccionar la opcion APAISADA.

c. IMPRESORA. Emite el listado directamente por la impresora. Aclaración: seleccionar la opcion APAISADA

| 🝯 Listado de registro             |                                   |                                |                                        |                                               |                                                           |                                      |                    | ×                |  |  |  |
|-----------------------------------|-----------------------------------|--------------------------------|----------------------------------------|-----------------------------------------------|-----------------------------------------------------------|--------------------------------------|--------------------|------------------|--|--|--|
| Ha                                | Hace) Sale                        |                                |                                        |                                               |                                                           |                                      |                    |                  |  |  |  |
|                                   | Tabla ROBATION - ESTADISTICA      |                                |                                        |                                               |                                                           |                                      |                    |                  |  |  |  |
|                                   | Texto                             | fabético actora                | fabético actora 👻                      |                                               |                                                           |                                      |                    |                  |  |  |  |
| -                                 | modelo de listado.                | STADISTICA                     |                                        |                                               |                                                           |                                      |                    |                  |  |  |  |
|                                   | Desde actor:                      |                                |                                        | н                                             | asta:                                                     |                                      |                    |                  |  |  |  |
| D                                 | )esde demandado:                  |                                |                                        | н                                             | asta:                                                     |                                      |                    |                  |  |  |  |
| с                                 | adena en carátula:                |                                |                                        |                                               |                                                           |                                      |                    |                  |  |  |  |
| Desde fecha proveído/_/ Hasta:/_/ |                                   |                                |                                        |                                               |                                                           |                                      |                    |                  |  |  |  |
|                                   |                                   |                                |                                        |                                               |                                                           |                                      |                    |                  |  |  |  |
|                                   | Campos de                         | número                         |                                        | Campos o                                      | le fecha                                                  |                                      | Campos de          | texto            |  |  |  |
|                                   | Campos de<br>Desde                | número<br>Hasta                |                                        | Campos o<br>Desde                             | le fecha<br>Hasta                                         |                                      | Campos de<br>Desde | texto<br>Hasta   |  |  |  |
| 1                                 | Campos de<br>Desde<br>22.016      | número<br>Hasta<br>22.016      | 1                                      | Campos o<br>Desde<br>/_/                      | le fecha<br>Hasta                                         | 1                                    | Campos de<br>Desde | texto<br>Hasta   |  |  |  |
| 1                                 | Campos de<br>Desde<br>22.016<br>0 | número<br>Hasta<br>22.016<br>0 | 1 -                                    | Campos o<br>Desde<br>_//                      | le fecha<br>Hasta<br>_/_/                                 | 1 2                                  | Campos de<br>Desde | texto<br>Hasta   |  |  |  |
| 1                                 | Campos de<br>Desde<br>22.016<br>0 | número<br>Hasta<br>22.016<br>0 | 1 -<br>2 -<br>3 -                      | Campos o<br>Desde<br>_/_/<br>_/_/             | le fecha<br>Hasta<br>_/_/<br>_/_/                         | 1<br>2  <br>3                        | Campos de<br>Desde | Hasta            |  |  |  |
| 1                                 | Campos de<br>Desde<br>22.016<br>0 | número<br>Hasta<br>22.016<br>0 | 1 -<br>2 -<br>3 -<br>4 -               | Campos d<br>Desde<br>_/_/                     | le fecha<br>Hasta<br>_/_/<br>_/_/<br>_/_/                 | 1<br>2  <br>3<br>4                   | Campos de<br>Desde | texto<br>Hasta   |  |  |  |
| 1                                 | Campos de<br>Desde<br>22.016<br>0 | número<br>Hasta<br>22.016<br>0 | 1 -<br>2 -<br>3 -<br>4 -<br>5 -        | Campos o<br>Desde<br>/_/<br>/_/<br>/_/        | le fecha<br>Hasta<br>_/_/<br>_/_/<br>_/_/<br>_/_/         | 1<br>2  <br>3<br>4<br>5              | Campos de<br>Desde | e texto<br>Hasta |  |  |  |
| 1                                 | Campos de<br>Desde<br>22.016<br>0 | número<br>Hasta<br>22.016<br>0 | 1<br>2<br>3<br>4<br>5<br>6             | Campos c<br>Desde<br>/_/<br>/_/<br>/_/<br>/_/ | le fecha<br>Hasta<br>_/_/<br>_/_/<br>_/_/<br>_/_/<br>_/_/ | 1<br>2  <br>3<br>4<br>5<br>6         | Campos de<br>Desde | texto<br>Hasta   |  |  |  |
| 1                                 | Campos de<br>Desde<br>22.016<br>0 | número<br>Hasta<br>22.016<br>0 | 1 -<br>2 -<br>3 -<br>4 -<br>5 -<br>6 - | Campos c<br>Desde<br>/_/<br>/_/<br>/_/<br>/_/ | le fecha<br>Hasta<br>_/_/<br>_/_/<br>_/_/<br>_/_/         | 1<br>2  <br>3<br>4<br>5<br>6<br>7    | Campos de<br>Desde | texto<br>Hasta   |  |  |  |
| 1                                 | Campos de<br>Desde<br>22.016<br>0 | número<br>Hasta<br>22.016<br>0 | 1<br>2<br>4<br>5<br>6                  | Campos c<br>Desde<br>/_/<br>/_/<br>/_/<br>/_/ | le fecha<br>Hasta<br>-/_/<br>-/_/<br>-/_/<br>-/_/         | 1<br>2<br>3<br>4<br>5<br>6<br>7<br>8 | Campos de<br>Desde | e texto<br>Hasta |  |  |  |

#### REGLAS DE CONDUCTA

- 1) Seleccione la opción de menú "Datos"
- 2) Luego seleccione la opción de menú "Listados Adicionales"
- 3) Por último seleccionar la opción "Registros"
- 4) En la ventana que se despliega ingresar:
  - a) Tipo de registro: "PROBATION REGLA DE CONDUCTA"
  - b) Modelo de Listado: "PROBATION REGLA DE CONDUCTA ESTADISTICA - LEX9"
  - c) Orden del listado: seleccionar de la lista desplegable la opción deseada, ya sea "Alfabético Actora" (ordena por orden alfabético) o "Campo fecha (1º)" (ordena el listado por fecha del movimiento)
  - d) Completar las fechas y textos según el filtro que se desea aplicar en el listado. Si se desea realizar el registro de estádistica UNICAMENTE de un mes (022016), se utiliza "CAMPO DE NUMERO" y si se desea realizar el registro de la estadística de un AÑO, se utiliza "CAMPOS DE FECHA" (desde 01/01/2016 hasta

31/12/2016).

**5)** Luego seleccionar la opción de menú "**Hace**" y luego una de las siguientes opciones:

| a) | TABLA |
|----|-------|
| B) | ΤΕΧΤΟ |

| 🗑 Listado de registro                 |                                |                                                                                  |                                                                           |                                                              |                   |  |  |  |  |
|---------------------------------------|--------------------------------|----------------------------------------------------------------------------------|---------------------------------------------------------------------------|--------------------------------------------------------------|-------------------|--|--|--|--|
| Hace Sale                             |                                |                                                                                  |                                                                           |                                                              |                   |  |  |  |  |
| Tabla                                 | ROBATION - REGLA CONDUCTA      |                                                                                  |                                                                           |                                                              |                   |  |  |  |  |
| Impresora                             | fabético actora                | fabético actora 👻                                                                |                                                                           |                                                              |                   |  |  |  |  |
| modelo de listado.                    | STADISTICA                     | STADISTICA                                                                       |                                                                           |                                                              |                   |  |  |  |  |
| Desde actor:                          |                                |                                                                                  | Hasta:                                                                    |                                                              |                   |  |  |  |  |
| Desde demandado:                      |                                |                                                                                  | Hasta:                                                                    |                                                              |                   |  |  |  |  |
| Cadena en carátula:                   |                                |                                                                                  |                                                                           |                                                              |                   |  |  |  |  |
| Desde fecha proveído                  | _/_/                           |                                                                                  | Hasta: _/_/                                                               |                                                              |                   |  |  |  |  |
|                                       |                                |                                                                                  |                                                                           |                                                              |                   |  |  |  |  |
| Campos de                             | número                         | Campo                                                                            | s de fecha                                                                | Campos                                                       | de texto          |  |  |  |  |
| Campos de<br>Desde                    | número<br>Hasta                | Campo<br>Desde                                                                   | s de fecha<br>Hasta                                                       | Campos<br>Desde                                              | de texto<br>Hasta |  |  |  |  |
| Campos de<br>Desde<br>1 22.016        | número<br>Hasta<br>22.016      | Campo<br>Desde<br>1 _/_/                                                         | s de fecha<br>Hasta                                                       | Campos<br>Desde                                              | de texto<br>Hasta |  |  |  |  |
| Campos de<br>Desde<br>1 22.016<br>2 0 | número<br>Hasta<br>22.016<br>0 | Campo<br>Desde<br>1//<br>2//                                                     | s de fecha<br>Hasta<br>//                                                 | Campos<br>Desde<br>1<br>2                                    | de texto<br>Hasta |  |  |  |  |
| Campos de<br>Desde<br>1 22.016<br>2 0 | número<br>Hasta<br>22.016<br>0 | Campo<br>Desde<br>1 _/_/<br>2 _/_/<br>3 _/_/                                     | s de fecha<br>Hasta<br>/_/<br>/_/                                         | Campos<br>Desde<br>1<br>2<br>3                               | de texto<br>Hasta |  |  |  |  |
| Campos de<br>Desde<br>1 22.016<br>2 0 | Hasta<br>22.016<br>0           | Campo<br>Desde<br>1 _/_/_<br>2 _/_/_<br>3 _/_/_<br>4 _/_/_                       | s de fecha<br>Hasta<br>                                                   | Campos<br>Desde<br>1<br>2<br>3<br>4                          | de texto<br>Hasta |  |  |  |  |
| Campos de<br>Desde<br>1 22.016<br>2 0 | Hasta<br>22.016                | Campo<br>Desde<br>1 _/_/_<br>2 _/_/_<br>3 _/_/_<br>4 _/_/_<br>5 _/_/_            | s de fecha<br>Hasta<br>                                                   | Campos<br>Desde<br>1<br>2<br>3<br>4<br>5                     | de texto<br>Hasta |  |  |  |  |
| Campos de<br>Desde<br>1 22.016<br>2 0 | Hasta<br>22.016<br>0           | Campo<br>Desde<br>1 _/_/_<br>2 _/_/_<br>3 _/_/_<br>4 _/_/_<br>5 _/_/_<br>6 _/_/_ | s de fecha<br>Hasta<br>                                                   | Campos<br>Desde<br>1<br>2<br>3<br>4<br>5<br>6                | de texto<br>Hasta |  |  |  |  |
| Campos de<br>Desde<br>1 22.016<br>2 0 | Hasta<br>22.016<br>0           | Campo<br>Desde<br>1 _/_/_<br>2 _/_/_<br>3 _/_/_<br>4 _/_/_<br>5 _/_/_<br>6 _/_/_ | s de fecha<br>Hasta<br>                                                   | Campos<br>Desde<br>1<br>2<br>3<br>4<br>5<br>5<br>6<br>7      | de texto<br>Hasta |  |  |  |  |
| Campos de<br>Desde<br>1 22.016<br>2 0 | Hasta<br>22.016<br>0           | Campo<br>Desde<br>1 _/_/_<br>2 _/_/_<br>3 _/_/_<br>4 _/_/_<br>5 _/_/_<br>6 _/_/_ | s de fecha<br>Hasta<br>J.J.J<br>J.J.J<br>J.J.J<br>J.J.J<br>J.J.J<br>J.J.J | Campos<br>Desde<br>1<br>2<br>3<br>4<br>5<br>5<br>6<br>7<br>8 | de texto<br>Hasta |  |  |  |  |

C) IMPRESORA

- AL <u>FINALIZAR</u> LA PROBATION, EL ESTADO DEL PROCESO DEBE SER MODIFICADO. PARA ESTO, PRESIONAR F4 (MODIFICA), Y EN "GRUPO" PASAR DE "EN TRAMITE" A "ARCHIVADOS".-

| 📲 Procesos ->                                                                                      | Agrega                          |              |                      |               | X               |  |  |  |  |
|----------------------------------------------------------------------------------------------------|---------------------------------|--------------|----------------------|---------------|-----------------|--|--|--|--|
| Acepta Cancela                                                                                     |                                 |              |                      |               |                 |  |  |  |  |
| Carátula: GONZALEZ MARIA MICAELA                                                                   |                                 |              |                      |               |                 |  |  |  |  |
| Tipo proceso:                                                                                      | Tipo proceso: HOMICIDIO CULPOSO |              |                      |               |                 |  |  |  |  |
| Observacion:                                                                                       |                                 |              | 10/00/00 10          |               |                 |  |  |  |  |
| Instancia:                                                                                         | Primera •                       | Fec. inicio: | 18/08/2016           | N. Recept:    |                 |  |  |  |  |
| N. 1º Ins:                                                                                         |                                 | N. 2º Ins:   |                      | N. 3º Ins:    |                 |  |  |  |  |
| Fec. finaliz:                                                                                      | _/_/                            | N. paral:    |                      | L. archivo:   |                 |  |  |  |  |
|                                                                                                    |                                 |              |                      | Grupo:        | En trámite 👻    |  |  |  |  |
| Responsable:                                                                                       |                                 |              |                      | Niv. acceso:  | En trámite      |  |  |  |  |
| Radicación (                                                                                       | Otros tipos de proceso          | Hechos Re    | eclamos Dependencias | s Campos auxi | Administrativos |  |  |  |  |
| Subcategoría: 0 Modo: -indefinido-<br>Radicado en:   Nodo: -indefinido-  Radicado en:   Condenados |                                 |              |                      |               |                 |  |  |  |  |
|                                                                                                    |                                 |              | [                    | Conexidad     | Radicaciones    |  |  |  |  |